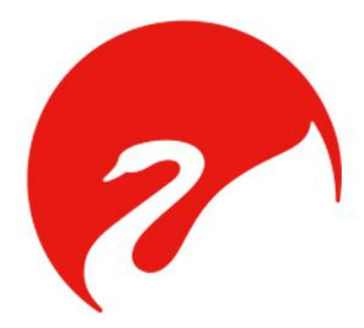

# 网络音频编码器说明书 (MCS7030 Audio Encoder)

## 一、功能介绍

#### 技术特点:

- 1、专业硬件音频编码;
- 2、四种广播分区控制选择模式;
- 3、远程音频采集、蓝牙采集;
- 4、1U机身设计,安装方便;
- 5、信号输入事实指示。

#### 功能说明:

前面板

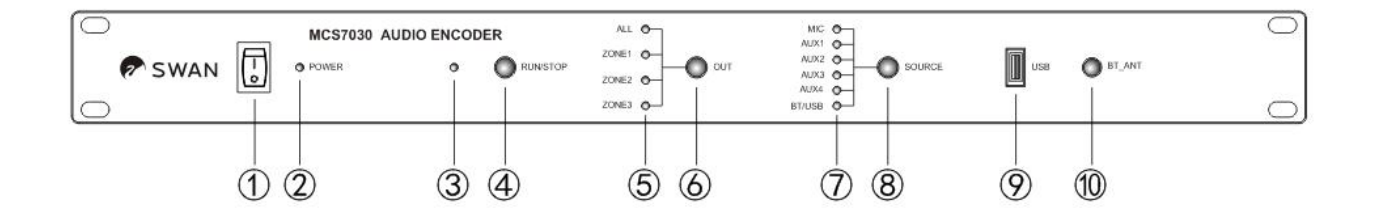

- 1、电源开关
- 2、电源指示灯。
- 3、采播状态指示灯
- 4、采播启停按键
- 5、分区指示灯

- 6、分区选择按键
- 7、音源指示灯
- 8、音源选择按键
- 9、USB接口
- 10、蓝牙天线

后面板

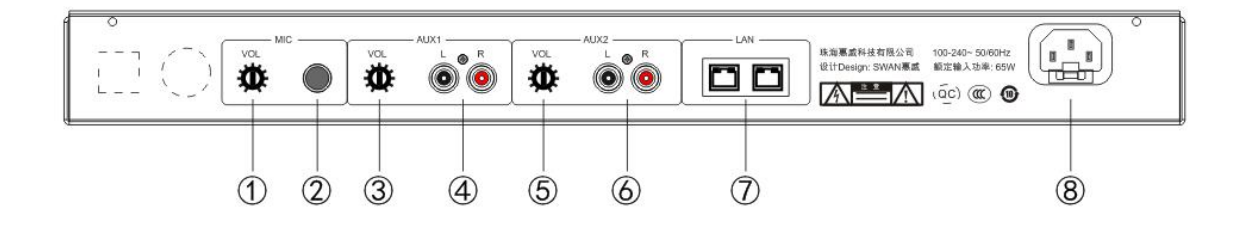

- 1、MIC音量调节旋钮
- 2、MIC输入口
- 3、AUX1音量调节旋钮
- 4、AUX1音频输入口

- 5、AUX2音量调节旋钮
- 6、AUX2音频输入口
- 7、双网络输入/输出口
- 8、电源输入插座(AC 220V/50Hz)

#### 二、参数配置

| 型号     | MCS7030                          |  |  |
|--------|----------------------------------|--|--|
| 网络通讯协议 | か议 TCP/IP UDP RTP                |  |  |
| 网络速率   | 10/100M自适应                       |  |  |
| 网络延时   | $\leq 100 \text{ms}$             |  |  |
| 音频位率   | 8kHz~44.1kHz, 16位, 8Kbps~320Kbps |  |  |
| 音频输入   | 线性、蓝牙、U盘                         |  |  |
| 信噪比    | >70dB                            |  |  |
| 待机功率   | <8.6W                            |  |  |
| 失真     | <0.0                             |  |  |
| 机身尺寸   | 484x208.8x44mm(长x宽x高)            |  |  |
| 毛重     | 3. 0kg                           |  |  |

## 三、终端上线操作说明

- 安装好"IP可视公共广播系统"和"嵌入式终端搜索工具"。
   注意:
  - (1) 建议系统 win10, 其次 win7;
  - (2) 软件不要安装在 C 盘;
  - (3) 关闭电脑防火墙。
- 将终端设备通电通网,打开"嵌入式终端搜索工具",点击上方的"开始 搜索"。

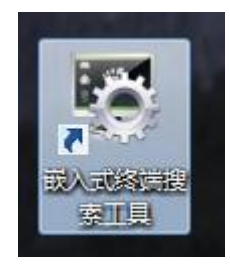

| ±10                                          | 网卡(所有网卡                                     |                                      | <b>_</b> [                                                | 开始搜索 | ● 1 ② 全屏切換 | 码流     |         |      |
|----------------------------------------------|---------------------------------------------|--------------------------------------|-----------------------------------------------------------|------|------------|--------|---------|------|
| P地址                                          | 终端名称                                        | Mac                                  | 版本号                                                       |      | 状态         | ŝ      | 运行时间    | 型号   |
|                                              |                                             |                                      |                                                           |      |            |        |         |      |
|                                              |                                             |                                      |                                                           |      |            |        |         |      |
|                                              |                                             |                                      |                                                           |      |            |        |         |      |
|                                              |                                             |                                      |                                                           |      |            |        |         |      |
|                                              |                                             |                                      |                                                           |      |            |        |         |      |
|                                              |                                             |                                      |                                                           |      |            |        |         |      |
|                                              |                                             |                                      |                                                           |      |            |        |         |      |
|                                              |                                             |                                      |                                                           |      |            |        |         |      |
|                                              |                                             |                                      |                                                           |      |            |        |         |      |
| 批重恢复出厂                                       | 批重配置IP                                      | 批重定时维护                               | 批重设置平台                                                    | 广播控制 | 批重设置终端     | 批重重启服务 | 批重添加可执行 | 批里上f |
| 批量恢复出厂<br>批量下载配置                             | 批望配置IP<br>批望重启                              | 批里定时维护                               | 批建设置平台<br>批建设置标题                                          | 广播控制 | 批重设置终端     | 批重重启服务 | 批量添加可执行 | 批里上作 |
| 批里恢复出厂<br>批里下载配置<br>批里设置密码                   | 批里歐丟IP           批里重启           批量设置语言      | 批重定时维护<br>批重时间昏透<br>批重移动侦测           | 批量设置平台       批量设置标题       热成像ccp                          | 广播控制 | 批量设置终端     | 批量重启服务 | 批里添加可执行 | 批里上作 |
| 批量恢复出厂<br>批量下载配置<br>批量设置密码<br>批量配置视频         | 批里配置IP       批里重启       批量设置语言       手訪调整图像 | 批量定时维护<br>批里时间配置<br>批里移动侦测<br>批里前端抓图 | 批量设置平台           批里设置标题           热成像CCD           控制IO输出 | 广播控制 | 批重设置终端     | 批量重启服务 | 批重添加可执行 | 批里上f |
| 批里恢复出厂<br>批里下载配置<br>批里设置密码<br>批里配置视频<br>目录升级 | 批重歐置IP       批重重启       批量设置语言       其如過整图像 | 批量定时维护<br>批里时间配置<br>批量移动侦测<br>批里前端抓图 | 批量设置平台       批量设置标题       热成像CCD       控制IO0輸出       游览   | 广播控制 | 批重设置线端     | 批童重启服务 | 批量添加可执行 | 批里上  |

 终端 IP 默认都是0端的,需要勾选对应的终端,点击"批量配置 IP", 可批量自动分配IP,或者右键点击手动"修改IP地址"

| 设备搜索/IP配置/升                                                   | 级工具                | Street and Address of the              |                              | -                                      |                              |                      |                        |               |
|---------------------------------------------------------------|--------------------|----------------------------------------|------------------------------|----------------------------------------|------------------------------|----------------------|------------------------|---------------|
| 🛛 全选 🚺 🛛 🕅                                                    | 卡 所有网卡             |                                        | -                            | 停止搜索                                   | □音频                          | <b>择切换码</b> 流        | 搜索设备进行中,已找             | <b>剖设备数</b> 量 |
| IP地址                                                          | 终端名称               | Mac                                    | 版本号                          |                                        |                              | 状态                   | 运行时间                   | 型号            |
| <ul> <li>✓ 192.168.10.25</li> <li>✓ 192.168.10.125</li> </ul> | new_der<br>new_der | F0:00:00:40:72:C4<br>F0:00:00:8C:5A:72 | AVSZ_SIP_108<br>AVSZ_SIP_108 | 0_V0_FH-V0IP V2.3<br>0_V0_FH-V0IP V2.3 | .16 build 20<br>.16 build 20 | 设置平台配置成功<br>设置平台配置成功 | 8 分53 秒<br>10 分21 秒    | avsz_(        |
|                                                               |                    |                                        |                              |                                        |                              |                      |                        |               |
| <<br>批量恢复出厂                                                   | 批里配置IP             | 2时维护 1                                 | 比重设置平台                       | ····<br>广播控制                           | 批量设置终                        | 批量重启服务               | 批量添加可执行                | ▶<br>批重上传3    |
| 批量下载配置                                                        | 批重重启               | 批量时间配置                                 | 山田江里仁田                       |                                        | Самета                       |                      |                        |               |
| 批重配置视频                                                        | 手动调整图像             | 批量前端抓图                                 |                              |                                        |                              |                      |                        |               |
| 目录升级                                                          |                    |                                        |                              |                                        |                              |                      |                        |               |
| 文件升级                                                          |                    |                                        |                              |                                        |                              |                      | 2018-01-01 <b>59</b> - | 00:00:44      |
| 上传到五                                                          |                    |                                        |                              |                                        |                              |                      | 2010-01-01             | 00-00-11      |

 勾选一个终端,点击"批量设置终端"(终端名称只能一个一个去修改, 不能批量修改)。

| 设备搜索/IP配                   | 置/升级工具      | 100            | -               | -                      |            |                            |               |            |
|----------------------------|-------------|----------------|-----------------|------------------------|------------|----------------------------|---------------|------------|
| ✔全选                        | 网卡 所有网卡     |                | •               | 停止搜索                   | 频 🔽 全屏切    | ]换码流                       | 搜索设备进行中,已持    | 找到设备数里     |
| TPHUI                      | 终端名称        | Mac            | 版本号             |                        | ł          | 状态                         | 运行时间          |            |
| <b>V</b> 8 1 .0.           | 25 new_der  | F0:00:00:40:72 | C4 AVSZ_SIP_108 | 0_V0_FH-V0IP V2.3.16   | build 20 1 | 设置平台配置成功                   | 16 分57 秒      | avsz_      |
| <b>I I I I I I I I I I</b> | 123 hew_Ger | P0.00.00.00.84 | 12 1452_511_106 | 0_v0_rr-v01r v2.3.16 h | oulia 20 t | 2 <b>.1.+. 1911.1</b> 749) | 10 723 49     | avsz_      |
| < [                        |             |                |                 |                        |            |                            |               |            |
| 批量恢复出厂                     | 批望配置IP      | 批里定时维护         | 批量设置平台          |                        | 批量设置终端     | 批里重启服务                     | 批里添加可执行       | 批量上传了      |
| 批量下载配置                     | 批量重启        | 批量时间配置         | 批量设置标题          |                        |            |                            |               |            |
| 批量设置密码                     | 批重设置语言      | 批里移动侦测         | 热成像CCD          |                        | Camera     |                            |               |            |
| 批量配置视频                     | 手动调整图像      | 批量前端抓图         | 控制10输出          |                        |            |                            |               |            |
| 目录升级                       |             |                | 游览              |                        |            |                            |               |            |
| 文件升级                       |             |                | 游览              |                        |            |                            |               |            |
| 上传配置                       |             |                | 游览              |                        |            |                            | 2018-01-01 星期 | - 00:16:47 |

 填写"接入服务器地址"以及"终端名称(根据实际型号填写)",并 点击"修改",再点击"批量重启服务"。

| 接入服务器地址     | 192.168.10.3     | 項与服务器                                                          | IP地址       |
|-------------|------------------|----------------------------------------------------------------|------------|
| 次接入服务器地址    | 192. 168. 0. 101 | 正常时采集音里                                                        | γu         |
| 接入服务器端口     | 1220             | 正常时播放音里                                                        | 70         |
| 外部功放状态      | 打开               | 呼叫时播放音里                                                        | 80         |
| 对讲输出状态      | 打开               | 喧哗报警分贝值                                                        | 85         |
| 报警输出状态      | [打开 •            | - 「「「「「「「」」」<br>「「」」<br>「」」<br>「」」<br>「」」<br>「」」<br>「」」<br>「」」 |            |
| 终端名称        | MCS7020A         | 1 2 填写终端谷                                                      | 3称(根据实际型号) |
|             |                  |                                                                |            |
| 定时维护        | 3:00:00          | ] 视频开关                                                         | 是          |
| FTP地址       |                  | 日志开关                                                           |            |
| FTP端口       | 21               | □ 102关联截图                                                      |            |
| FTP用户名      |                  | FTP密码                                                          | 0          |
| FTP路径       |                  |                                                                |            |
| 音频降燥        | □ 启用             | IO定时控制                                                         | 10         |
| - 111 skied | -                | 串口波特                                                           | 9600       |
| 对讲喇叭        | 启用反向控制           |                                                                | 10         |
| 服警输出        | □ 启用反向控制         | 报警检测周期(秒)                                                      | 10         |
| 异常检测        | 🔲 启用异常检测         | 102输入类型                                                        | 按键         |

6. 打开已安装好的"惠威智能广播-服务器版",点击"终端状态"

可查看终端是否已配置上线。

| 文件(E) 设置(S) 语言                                                                                                    | (L) 帮助(H)                                                                                             |                                        | - 0 ×                                                                                                    |
|----------------------------------------------------------------------------------------------------|----------------------------------------------------------------------------------------------------|----------------------------------------|----------------------------------------------------------------------------------------------------|
|                                                                                                    |                                                                                                    |                                        |                                                                                                    |
| 井丘服秀 关闭服务<br>文瑞状态<br>文时任务(服务器)<br>定时任务(服务器)<br>定时午日(工作站)<br>消防振響<br>通勤管理<br>一     节目管理<br>一                           | 关于     遇出系统       运行状态(查看终端及工作站运行       适中的分区     终端总裁: 5       资     全部分区       □     ♀       分区-未分区 | 1状态]<br>1鉄鉄端数:2 熟线鉄端数:3 设备名称:          | <ul> <li>分 监听环境音</li> <li>分 监听节目</li> <li>分 取消监听</li> <li>手动任务</li> <li>▶ 三・声卡列表</li> <li>ニ 声卡配置</li> <li>▶ 三・日辛気気能入终端</li> <li>三 文本播放</li> <li>▶ 三・MP3</li> </ul> |
| <ul> <li>◎ 対併记录</li> <li>② 联动设置</li> <li>● 串口輸发</li> <li>◆ 基本设置</li> <li>202 1-07-14</li> <li>【 1 : 【 4 54</li> </ul> |                                                                                                    | < III ,<br>工作站 <del>就写</del> 类别 IP地址 来 | <ul> <li>● 播 放</li> <li>● 播励模式</li> <li>● 維励模式</li> <li>● 建告警</li> <li>56</li> <li>         音量:         ●         </li> </ul>                                      |
| 🌝 惠威智能广播-服务器制                                                                                                    | 反 网络服务: 0.0.0.0 状态:                                                                                   | 已注册 版本: V2.1.1 [V10+T10]               |                                                                                                    |

# 四、终端使用说明

分区控制设置:打开"惠威智能广播-服务器版"在【分区设置】
 里找到【修改分区映射】并打开。给分区设置映射值"1、2、3",如
 图所示"1、2、3"对应编码器"ZONE1、ZONE2、ZONE3"三个分区,
 然后将对应所需的终端拖进对应分区。

| 文件(F) 设置(S) 语言                                                                                                    | (L) 帮助(H) - □ ×                                                                                                    |
|----------------------------------------------------------------------------------------------------|----------------------------------------------------------------------------------------------------|
| Image: Provide with the second second sec | ①         ①           关于         退出系统                                                                                                    |
| <ul> <li>终端状态</li> <li>定时任务(服务器)</li> </ul>                                                                                                    | ▲ 基本设置 [设置各种系统参数]     ●     分区映射设置     ▲       升級客户端     对讲三色灯设置     任务中断     ●       ① 升級客户端     ●     对讲三色灯设置     ▲                                                                                                    |
| 定时节目(工作站)                                                                                                    | 分区          说明:映射值不能重复且大于0小于等于32<br>说明:明靛标抽整终端到指定的分区            援索          予広名                                                                                                    |
| 地图管理                                                                                                    | 取消搬索状态     消息绑定     資 重命名分区       1     1       1     1       1     1       1     1       1     1       1     1       1     1       1     1       1     1       1     1       1     1       1     1       1     1       1     1       1     1       1     1       1     1       1     1       1     1       1     1       1     1       1     1       1     1       1     1       1     1       1     1       1     1       1     1       1     1       1     1       1     1       1     1       1     1       1     1       1     1       1     1       1     1       1     1       1     1       1     1       1     1       1     1       1     1       1     1 </td |
| 节目管理 对讲记录                                                                                                    | <ul> <li>○ 分区 未分区 -总数(0)在线(0)离线(</li> <li>● 御徐终端</li> <li>● 分区 -校长办公室 -总数(0)在线(0)高线(</li> <li>● 分区 -校长办公室 -总数(0)在线(0)高线(</li> <li>● 分区 -教学楼 -总数(0)在线(0)高线(</li> <li>● 水銀(0)在线(0)高线(</li> <li>● 批量设置终端2</li> </ul>                                                                                                    |
| 应 联动设置                                                                                                    | ◎ 指定监听设备<br>◎ 取消监听设备                                                                                                    |
| 🦳 串口触发                                                                                                    | ◎ 修改分区映射 工作站登录账户                                                                                                    |
| 202 1-08- 13<br>{ { : []5 26                                                                                                    | 報告         昭称         密码         英則           MCS7010-2         训导主任         ***         管理员           MCS7010-1         校长         ***         管理员                                                                                                    |
| 🥐 惠威智能广播-服务器制                                                                                                    | 反 网络服务: 0.0.0.0 状态: 未主册   颇本: ¥2.1.1   [U3+T6]                                                                                                    |

 采集播放:将所需采集播放的音频接入编码器,然后根据音频 的类型在编码器前面板 "SOURCE" 按钮选择对应通道,例如蓝牙/USB 则选择最后一个通道;

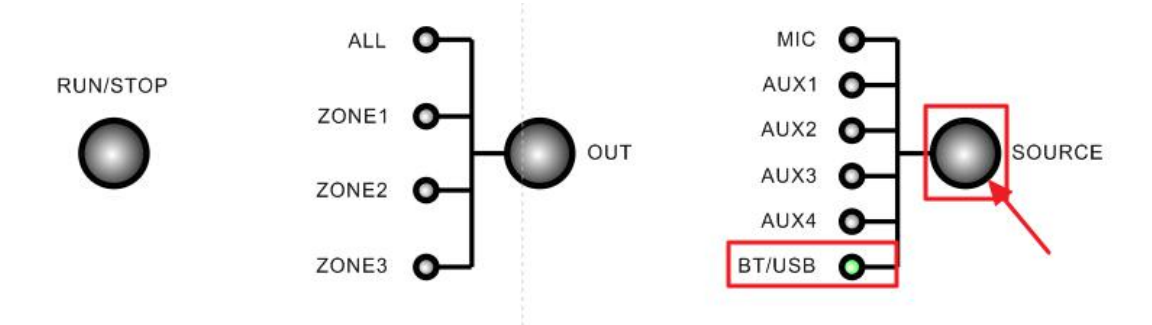

然后选择所需要播放的分区,在面板上分区选择按键"OUT"选择分区,例如选择全部分区"ALL";

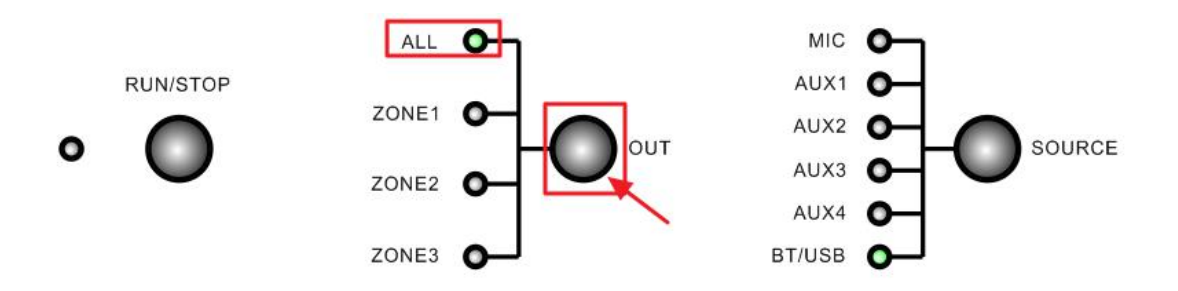

最后点击运行按键"RUN/STOP"进行采集播放即可,此时对应 分区终端会根据选择的音源广播采集内容(其他音源选择操作同上)。

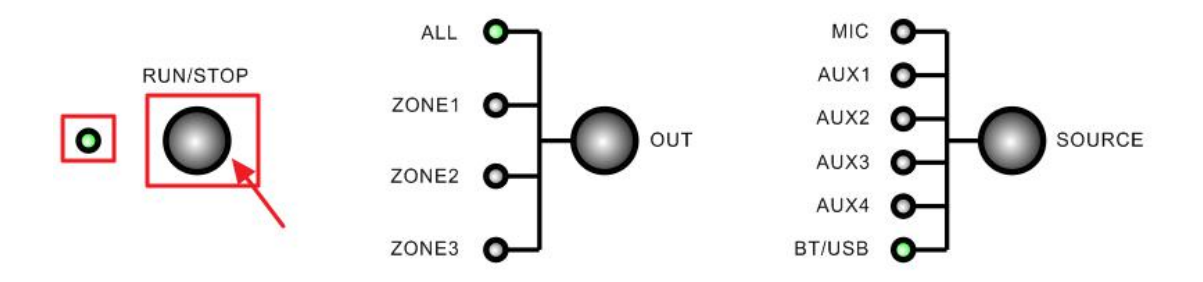

#### 常见故障与维护:

1. 终端网络连接状态未连通现象

通过服务器"终端状态"查看终端网络连接是否正常。

检查终端IP地址是否正确,通过终端配置线连接查看。

拔下终端输入的网线,将网线接入笔记本电脑。"ping"服务器 地址(点击"开始-运行",输入"ping+空格+服务器地址"),如不 通检查网络,连通则进行下一步。

检查终端供电,终端额定输入电压为交流220V±10%。

与处于正常状态的终端互换试试,判断是不是终端本身的故障。

2. 终端采集时没有声音

检查音频输入线的连接是否有效。

检查电源供电跟网络。

检查终端地址配置。

与处于正常状态的终端互换试试,判断是不是终端本身的故障。

3. USB采集时没声音

检查U盘是否正常可读。

检查音乐格式是否正确。